# **Adjustment Description**

The radio can be adjusted by PC programming software or by manual adjustment. Manual adjustment procedure of TM800 is as follows. (Refer to "Test Mode" and "Adjustment mode" in the section *Radio Modes*.)

## Instrument:

| Radio Communication Test Set | 1 set |
|------------------------------|-------|
| Scanner                      | 1 set |
| 30A/30V Power Supply         | 1 set |
| Digital Voltmeter            | 1 set |
| Power Meter                  | 1 set |

## Adjustment:

## 1. Download

- Connect the radio with PC by programming cable; Turn the radio on.
- Click "Download" on software interface;
- Select the desired program and click "Open", download starts.
- Click "End" when download is completed.
- Turn the radio off and remove the programming cable.

#### 2. Initialization

It's necessary to set the frequency and initialize the radio before adjustment because there

is no needed information in FLASHROM when the radio is manufactured.

- Turn the power on while holding down [PF2], then press [PF3], [PF4] and [PF6] in sequence.
- The LED on control panel turns green from red, indicating that the initialization is completed.

## 3. Adjustment

Some items can be adjusted in conventional mode and the others in manual adjust mode.

- Turn the power on to enter conventional mode.
- Switch the power off and back on while holding down [PF6], the radio enters manual adjust mode. The channel number is displayed on the LCD.

#### VCO

| ltom            | Condition      | Measure        |        | Adju | stment | Specification |           |
|-----------------|----------------|----------------|--------|------|--------|---------------|-----------|
| item            |                | Test Instrumen | t Term | inal | Part   | Method        | / Remarks |
|                 | 1.Power supply |                |        |      |        |               |           |
| 1. Power supply | voltage        |                |        |      |        |               |           |
|                 | DC13.6V        |                |        |      |        |               |           |
| 2. VCO lock     |                | Digital        |        | TC1  | 8.0    | V±0.1V        |           |
| voltage (TX)    | I.CH: IX HI    | Voltmeter      | CV     |      |        |               |           |

|                             | 2.CH: TX LO |     |     | Check     | 1.5V |
|-----------------------------|-------------|-----|-----|-----------|------|
| 3. VCO lock<br>voltage (RX) | 1.CH: RX HI |     | TC2 | 8.0V±0.1V |      |
|                             | 2.CH: RX LO | 102 |     | Check     | 1.5V |

## Receiver

|                          | Condition                                                                      | Measuren                                                                                              | nent                                                           | Ac                                                 | Specificati                                                                                                    |                             |
|--------------------------|--------------------------------------------------------------------------------|----------------------------------------------------------------------------------------------------|----------------------------------------------------------------|----------------------------------------------------|----------------------------------------------------------------------------------------------------|-----------------------------|
| ltem                     |                                                                                | Test<br>Instrument                                                                                    | Terminal                                                       | Part                                               | Method                                                                                                    | on<br>/Remarks              |
| 4.<br>bandpass<br>filter | Enter adjustment item<br>"10",<br>each Ch corresponds<br>to a specific RX Freq | Scanner                                                                                               | ANT .<br>TP1                                                   | Adjust<br>software<br>settings                     | Adjust the gain<br>to the Max.<br>value, the<br>corresponding<br>freq is on the<br>rightmost to<br>bandpass<br>waveform.<br>Press [PF6] to<br>save. |                             |
|                          | 1.CH: RX Center<br>turn to CH1(C) in<br>manual adjust mode                     | Radio<br>Communication                                                                                |                                                                | W/N<br>turn on                                     |                                                                                                    |                             |
| 5.<br>Sensitivity        | 2. CH: RX LO<br>turn to CH2(L) in<br>manual adjust mode                        | Test Set<br>SSG output:<br>-118dBm<br>MOD:1KHz<br>DEV:±3KHz(W)<br>±1.5KHz(N)<br>FILTER:<br>0.3-3.4KHz | ANT<br>SP Jack<br>SP Jack<br>[PF6<br>ente<br>Chan<br>Se<br>Mod | k<br>while<br>holding<br>down<br>[PF6] to<br>enter | [UP]/ [DOWN] to<br>change channel<br>Check                                                                                                    | SINAD:<br>12dB or<br>higher |
|                          | 3.CH:RX HI<br>turn to CH3(H) in<br>manual adjust mode                          |                                                                                                    |                                                                | Set<br>Mode                                        |                                                                                                    |                             |

| 6.SQ Open    | Enter adjustment item<br>"11" | Radio<br>Communication<br>Test Set<br>SSG output:<br>-121dBm level<br>3<br>SSG output<br>-113dBm level<br>9  | ANT            | [UP]/<br>[DOWN]           | Adjust to open<br>the SP at SQL3<br>and SQL9  | Adjust to<br>open the<br>squelch  |
|--------------|-------------------------------|----------------------------------------------------------------------------------------------------|----------------|---------------------------|-----------------------------------------------|-----------------------------------|
| 7.SQ Close   | Enter adjustment item<br>"12" | Radio<br>Communication<br>Test Set<br>SSG output:<br>-123dBm level<br>3<br>SSG output:<br>-115dBm level<br>9 | SP Jack        | to<br>change<br>channel   | Adjust to close<br>the SP at SQL3<br>and SQL9 | Adjust to<br>close the<br>squelch |
| 8.Distorsion |                               | Dadia                                                                                                    |                |                           |                                               | DIS≤5%                            |
| 9.S/N        | 1.CH: RX Center               | Communication<br>Test Set<br>SSG output:<br>-60dBm                                                           | ANT<br>SP Jack | FILTER:<br>0.3-3.4K<br>Hz | Check                                         | S/N≥46 W<br>S/N≥40 N              |

# Transmitter

|                    | Condition                                                                     | Measurement                        |          | Α                              | Specific                          |                          |
|--------------------|-------------------------------------------------------------------------------|------------------------------------|----------|--------------------------------|-----------------------------------|--------------------------|
| ltem               |                                                                               | Test Instrument                    | Terminal | Part                           | Method                            | ation<br>/Remark<br>s    |
| 10.TX<br>Frequency | Enter adjustment<br>item "1",<br>each Ch corresponds<br>to a specific TX Freq | Radio<br>Communication<br>Test Set | ANT      | Adjust<br>software<br>settings | Adjust to Ch<br>frequency         | Error<br><100Hz          |
|                    | Each Ch                                                                       | Padio                              |          | Adjust                         | High power: PO><br>50W<br>I≤12.0A | Check<br>High<br>power   |
| 11.TX Power        | specific TX Freq<br>enter adjustment                                          | Communication<br>Test Set          | ANT      | settings<br>press              | Middle power:<br>PO>25W<br>I≤8.0A | Check<br>Middle<br>power |
|                    | power                                                                         |                                    |          | save.                          | Low power:<br>PO>10W<br>I≤6.0A    | Check<br>Low<br>power    |

| 12.Max.<br>Deviation                                                | 1. Each Ch<br>corresponds to a<br>specific TX Freq<br>enter adjustment<br>item "3"                                     | Radio<br>Communication<br>Test Set<br>FILTER:<br>0.3-3.4KHz<br>AF:1KHz<br>100mV | ANT<br>MIC Jack | Adjust<br>software<br>settings,<br>press<br>[PF6] to<br>save and<br>enters the<br>next item | Check deviation at<br>CH L/C/H:<br>4.0±0.1KHz(W)<br>Check deviation at<br>CH L/C/H:<br>2.0±0.1KHz (N) |                       |
|---------------------------------------------------------------------|----------------------------------------------------------------------------------------------------|---------------------------------------------------------------------------------|-----------------|---------------------------------------------------------------------------------------------|----------------------------------------------------------------------------------------------------|-----------------------|
| 13.<br>Modulation<br>Sensitivity<br>14.<br>Modulation<br>Distortion | 1. Each Ch<br>corresponds to a<br>specific TX Freq                                                                     | Radio<br>Communication<br>Test Set<br>FILTER:<br>0.3-3.4KHz<br>AF:1KHz<br>6mV   | ANT<br>MIC Jack |                                                                                             | Check deviation:<br>2.5KHz-3.5KHz W<br>1.3KHz-1.7KHz N<br>≤5%                                         | Check                 |
| 15.CTCSSD<br>eviation                                               | Each Ch<br>corresponds to a<br>specific TX Freq<br>enter adjustment<br>item "5", adjust<br>67Hz/127.3Hz/251H<br>zCTCSS | Radio<br>Communication<br>Test Set<br>FILTER<br>LPF: 300Hz                      | ANT             | Change<br>CTCSS<br>settings<br>with<br>Selector<br>Knob                                     | Adjust deviation to<br>0.75KHz±0.10KHz<br>W<br>0.35KHz±0.05KHz<br>N                                   |                       |
| 16.CDCSSB<br>alance                                                 | Each Ch<br>corresponds to a<br>specific TX Freq<br>enter adjustment<br>item "4"                                        | Radio<br>Communication<br>Test Set<br>FILTER<br>LPF: 300Hz                      | ANT             | Change<br>CDCSS<br>settings<br>with<br>Selector<br>Knob                                     |                                                                                                    | Check<br>wavefor<br>m |
| 17. CDCSS<br>Deviation                                              | Each Ch<br>corresponds to a<br>specific TX Freq<br>enter adjustment<br>item"6"                                         | Radio<br>Communication<br>Test Set<br>FILTER<br>LPF: 300Hz                      | ANT             | Change<br>CDCSS<br>settings<br>with<br>Selector<br>Knob                                     | Adjust deviation to<br>0.75KHz±0.10KHz<br>W<br>0.35KHz±0.05KHz<br>N                                   |                       |
| 18.DTMF<br>Deviation                                                | Each Ch<br>corresponds to a<br>specific TX Freq<br>enter adjustment<br>item "7"                                        | Radio<br>Communication<br>Test Set<br>FILTER<br>LPF: 3KHz                       | ANT             | Change<br>DTMF<br>settings<br>with<br>Selector<br>Knob                                      | 3.0KHz±0.2KHz<br>W<br>1.5KHz±0.1KHz<br>N                                                              |                       |

| 19.MSK | Each Ch<br>corresponds to a<br>specific TX Freq |               | ANT | Change<br>DTMF<br>settings<br>with |                     |  |
|--------|-------------------------------------------------|---------------|-----|------------------------------------|---------------------|--|
|        | enter adjustment<br>item "8"                    | t             |     | Selector<br>Knob                   |                     |  |
|        |                                                 |               |     | Change                             |                     |  |
|        | Each Ch                                         | Radio         |     | 2-tone/                            | Adjust deviation to |  |
|        | corresponds to a                                | Communication |     | 5-tone                             | 3.0KHz±0.10KHz      |  |
| TONE   | specific TX Freq                                | Test Set      | ANT | settings                           | W                   |  |
|        | enter adjustment                                | FILTER        |     | with                               | 1.5KHz±0.05KHz      |  |
|        | item "9"                                        | LPF: 3KHz     |     | Selector                           | Ν                   |  |
|        |                                                 |               |     | Knob                               |                     |  |